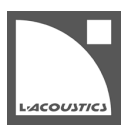

# はじめに

この技術資料では L-Acoustics のアンプリファイドコントローラー(LA2Xi、LA4、LA4X、LA8 と LA12X)のセッティングプロテクションを使用する方法を説明しています。

セッティングプロテクションは、固定設備のシステムインテグレーター、アプリケーションエンジニア、テクニカルディレクター向けで あり、以下のことができます:

- パスワードを用いて L-Acoustics システムのセッティングを保護
- 特定のセッションファイルのロードを許可することによるチューニング(設定状態)の切替え

P1 プロセッサはセッティングプロテクションに対応していません。

### アクセス権

セッティングプロテクションは3つのユーザーレベルに基づいています。

- 管理者:パスワードと PIN コードを定義し、システムの保護を有効/無効にします
- 上級ユーザー: PIN コードを用いて一時的に保護を無効化できます
- 一般ユーザー:アクセスが限定されます

アクセス権は固定設備アプリケーションの 90%のニーズを満たすために L-Acoustics が定義しています。このポリシーは管理者でも変更できません。

### セキュリティとリセット

保護はアンプ本体に保存されます。

「LA Network Manager をホストしているコンピュータの再フォーマット」、「別のコンピュータの使用」、「古いバージョンの LA Network Manager の使用」、「アンプ本体の工場出荷設定へのリセット」、「ファームウェアの更新」などを行っても保護を無効化できません。

管理者がパスワードを紛失した場合は、LA Network Manager のプロテクションリセットを使用してリセットし、デフォルトのパラメ ータに戻します。プロテクションのリセット (p.8) を参照してください。

### 適用範囲

保護は以下に適用されます。

- LA Network Manager からのリモートコントロール
- アンプ本体フロントパネルからのローカルコントロール

この保護はサードパーティのコントロールソリューション(AMX、Crestron、SNMP)には適用されません。必要に応じて、システムインテグレーターが個別にセッティングプロテクションを実装してください。

管理者がセッティングプロテクションを有効にしている場合:

| 管理者                | 上級ユーザー<br>(PIN コードを使用)               | 一般ユーザー             |
|--------------------|--------------------------------------|--------------------|
| • 許可されていないファイルのロード | • ファクトリープリセットのロード                    | • 許可されているファイルのロード  |
| • ユーザープリセットの削除     | • プリセットのストア                          | ・ リストアセッション        |
| • ユニットを工場出荷設定ヘリセット | <ul> <li>全てのグループパラメータの変更</li> </ul>  | ・ ユーザープリセットのロード    |
| • ファームウェアアップデート    | • プリセットパラメータの変更                      | • インプットモードの選択      |
| • クイックアクセスによるゲイン操作 | • M1 へのアクセス                          | ・ ミュート/ソロの切替       |
|                    | <ul> <li>ユニットの IP アドレスの変更</li> </ul> | • スタンバイ/ウェイクアップの切替 |

### なぜパスワードと PIN コードの両方が必要なのでしょうか?

パスワード:

- 管理者専用です。
- プロテクションの有効化/無効化の切替に用います。
- フィジカルユニット(アンプ本体)に保存されます。

PINコード:

- 管理者が定義します。
- 特定の上級ユーザーへ一時的に一部の機能へのアクセス件を与えるために用います。
- フィジカルユニット(アンプ本体)とバーチャルユニット(セッションファイル上に存在するアンプ)に保存されます。
- セッションファイルをロードする際にフィジカルユニットとバーチャルユニットで一致している必要があります。不一致の場合は P IN コードの競合(Conflict)が表示されます。

#### 推奨事項

- 管理者パスワードと PIN コードを忘れないでください。
- PIN コードを伝える人(上級ユーザー)を慎重に選んでください。
- 同じシステムに関係するユニットに異なるパスワードや PIN コードを用いることは避けてください。 システム全体に対して 1 つの パスワードと 1 つの PIN コードを用いてください。
- 予備アンプにはセッティングプロテクションを設定しないでください。
- 補助スピーカー用として貸し出すアンプにはセッティングプロテクションを設定しないでください。

## 初期設定

推奨する初期設定の手順。

#### 前提条件

システムのすべてのフィジカルユニットが LA Network Manager で正常に認識されていること。

## PIN コードとパスワードの作成

### 手順

- 1. 全てのフィジカルユニットをワークスペース上に配置します。
- 2. 必要に応じて、全てのユニットのファームウェアをアップデートします。(LA4 と LA8 は 2.1.2.0 以上、LA4X は 1.0.2.0 以上)
- 3. "raw.nwm"(未加工という意味)というファイル名でセッションファイルを保存します。 このファイルは後に動作確認で使用します。
- 通常どおりにシステムチェック→基本調整を行います。
   基本調整からの変更が必要な場合は、この後の工程で処理します。
- 5. 全てのフィジカルユニットを選択します。

6. ユニットコントロールバーのステイタスをクリックしステイタスセレクターを開きます。

| Online       Status Selector         PIN :       2751         Protection Disable       Protection Enable         Reboot       Online         Standby       Display Unlocked         Display Locked       LED & Backlight Model |          |
|----------------------------------------------------------------------------------------------------|----------|
| OG SB_A SB_A SB_A SB_A SB18 6.4 2.11.0.12                                                                                                    | Online   |
| Mode Output Routing Family Preset VersionFirmwar                                                                                                    | e Status |

7. PIN 入力フィールドに 4 桁の PIN コードを入力しエンターキーを押します。 ステイタスセレクターにパスワードのダイアログボックスが表示されます。

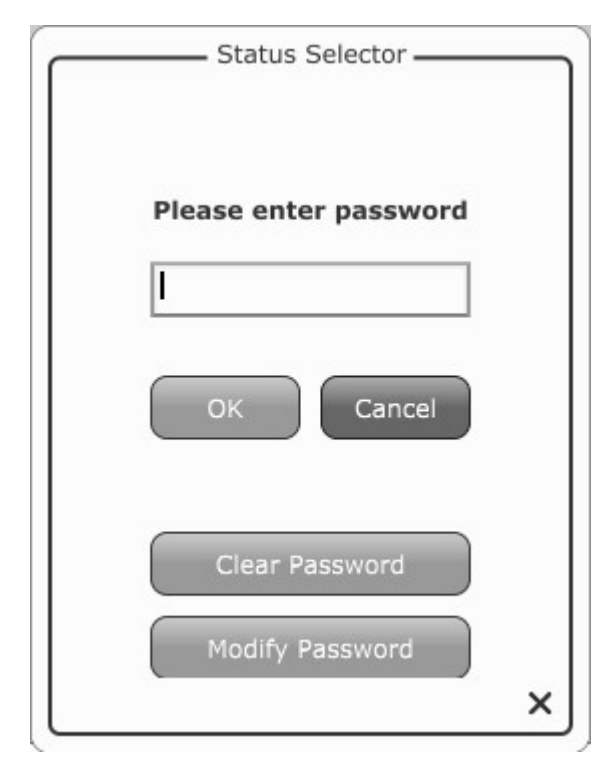

8. デフォルトのパスワード"admin"を入力し、Modify Password (パスワードの変更)をクリックします。 ステイタスセレクターにデフォルトパスワードを新しいパスワードに変更するためのダイアログが表示されます。

9. あなたが決めた管理者パスワードを入力します。confirm password にも同じパスワードを入力し、OK ボタンをクリックします。

### 結果

これで PIN コードがユニットに保存されました。設定状態をワークスペース上で確認できます。: スライダーボタンをステイタスに合わせると白色で表示されているユニットの中に灰色文字で PIN と表示されます。

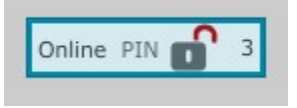

## セッティングプロテクションの有効化

### このタスクについて

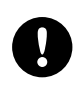

#### 保存する前にセッティングプロテクションを有効にします。

セッティングプロテクションを有効にする前にセッションファイルを保存すると、セッションファイルを**オフライン**モード で開いたときに PIN コードが表示されます。

#### 手順

- 1. 全てのフィジカルユニットを選択します。
- 2. ユニットコントロールバーのステイタスをクリックしステイタスセレクターを開きます。

3. Protection Enabled (保護の有効化)をクリックします。

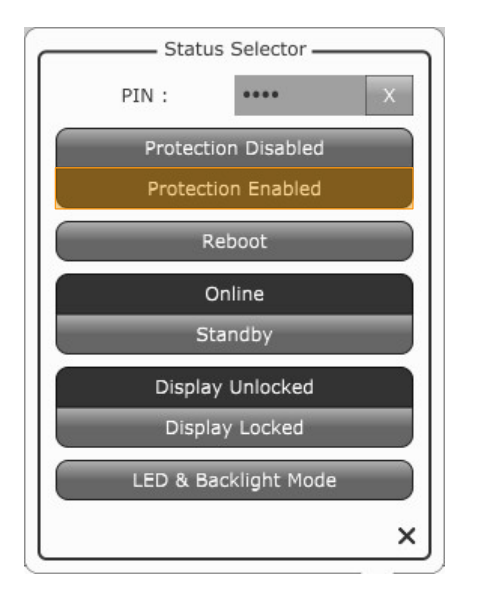

4. プロンプトが表示されたら管理者パスワードを入力します。 セッティングプロテクションが有効になりました。設定状態をワークスペース上で確認できます。: スライダーボタンをステイタスに 合わせると白色で表示されているユニットの中に白色文字(文字背景は灰色)で PIN と表示されます。

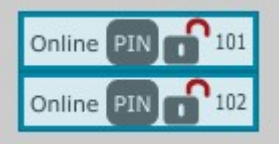

5. "bases.nwm"の名前でセッションファイルを保存します。

## セッティングプロテクションの無効化

必要であれば、次の手順に従ってセッティングプロテクションを無効にします。

### 手順

- 1. 全てのフィジカルユニットを選択します。
- 2. ユニットコントロールバーのステイタスをクリックしステイタスセレクターを開きます。
- 3. Protection Disabled (保護の無効化)をクリックします。

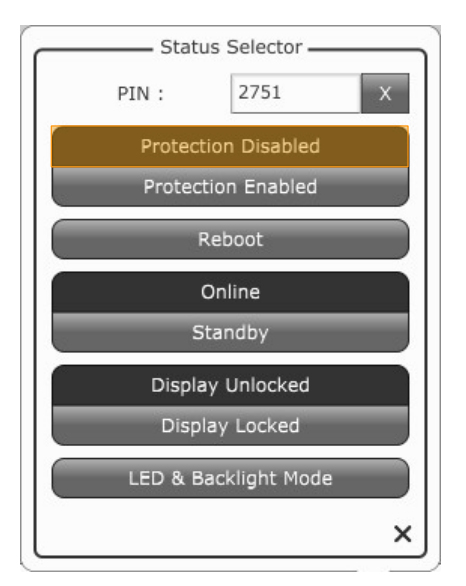

4. プロンプトが表示されたら管理者パスワードを入力します。

## 結果

セッティングプロテクションが無効化します。

## 承認済みのセッションファイルを作る

### 手順

- 1. "bases.nwm"セッションファイルをロードします。
- セッティングプロテクションを無効にします。
   セッティングプロテクションの無効化の手順(P.6)を参照してください。
- 3. 調整を施します。

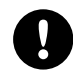

プリセットファミリーコンフリクト

当該のセッションファイルから別のセッションファイルに切り替えてもプリセットファミリーコンフリクトが発生しないことを確認してください。プリセットファミリーコンフリクトが発生した場合、解決するためには PIN コードを入力する必要があります。

セッティングプロテクションを有効にします。
 セッティングプロテクションの有効化の手順(P.4)を参照してください。

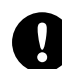

保存する前にセッティングプロテクションを有効にします。 レロッティングプロテクションを有効にする前にセッションファイルを保存すると、セッションファイルをオフラインモード で開いたときに PIN コードが表示されます。

調整を施したセッションフィルを保存します。
 (例: "speech.nwm"、"movie.nwm"、"live.nwm"など)

6. 2 (p.7) から5 (p.7) を繰り返し、必要な調整を施します。

### セッティングプロテクションの確認

#### 手順

- 1. 調整を施したすべてのセッションファイルがロードできることを確認してください。
- 2. "raw.nwm"がロードできないことを確認してください。

### ディスプレイのロック/アンロックとセッティングプロテクションの違い

#### ロック/アンロックのユニットの識別

ディスプレイロック/アンロックはオンラインのフィジカルユニットのフロントパネルをロック/アンロックすることにより、誤って設 定を変更することを防げます。

ユニットビューのスライダーがステイタスの場合、ワークスペース上に表示されます。:

- 閉じた南京錠は ロックされたユニットを示します
- 開いた南京錠は パクレンロックされたユニットを示します

#### プロテクション/アンプロテクションのユニットの識別

セッティングプロテクションを使用すると、PIN コードを使ってユニットへのアクセスを保護できます。 ユニットビュースライダーを**ステイタス**に合わせると、ワークスペース上に表示されます。

• 灰色の上に白文字の PIN の場合、ユニットのセッティングプロテクションがアクティブであることを示します。

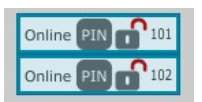

• 白地の上に灰色の PIN の場合、ユニットのセッティングプロテクションがアクティブではないことを示します。

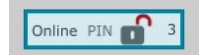

## 設定の変更

### パスワードの変更

### 手順

- 1. 対象のフィジカルユニットを選択します。
- 2. ユニットコントロールバーのステイタスをクリックしステイタスセレクターを開きます。
- 3. Protection Enable (保護の有効化) または Protection Disable (保護の無効化) をクリックします。 ステイタスセレクターにパスワードのダイアログボックスが表示されます。
- 4. Modify Password (パスワードの変更)をクリックします。
- 5. 管理者パスワードを入力し、承認します。
- 6. 必要に応じてふたたび Protection Enable (保護の有効化) または Protection Disable (保護の無効化) をクリックします。

### PIN コードの変更

### 手順

- 1. 対象のフィジカルユニットを選びます。
- 2. プロテクションが有効になっている場合には Protection Disable (保護の無効化)をクリックし管理者パスワードを入力します。
- 3. 新しい PIN コードを入力し、エンターキーを押します。
- 4. プロンプトに管理者パスワードを入力します。

## プロテクションのリセット

パスワードまたは PIN コードを紛失した場合、セッティングプロテクションをリセットできます。

### 前提条件

リセットする全てのユニットがワークスペース上かネットワークスキャニングソーンのどちらかで LA Network Manager に認識されていることを確認してください。

### 手順

1. L-ACOUSTICS のロゴをクリックしメニューを開きます。

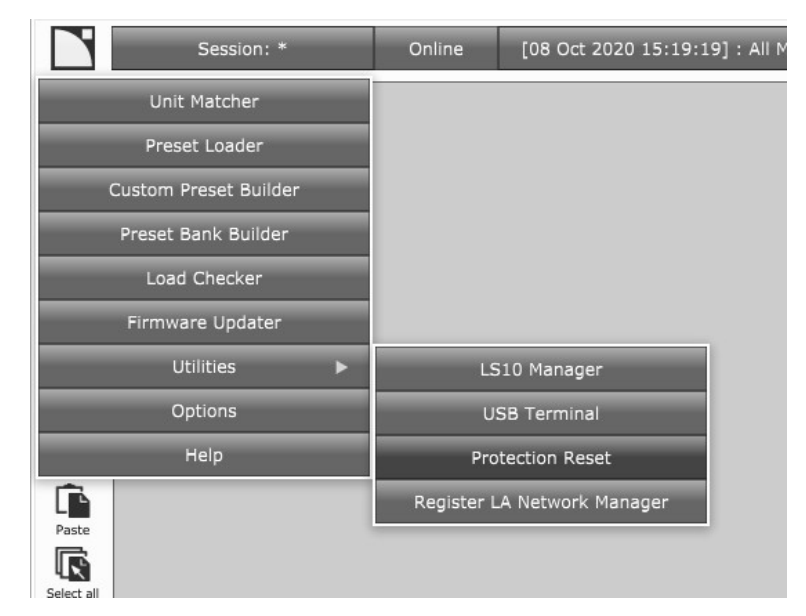

### 2. Protection Reset (保護のリセット)をクリックします。

LA Network Manager の画面上に Reset Protection (保護のリセット)のダイアログボックスが表示されます。

| Reset protection on all physical units detected ?                                                                                                    |
|----------------------------------------------------------------------------------------------------|
| This operation disables protection and deletes password and PIN on all physical units detected in the IP range defined in the Options menu: 192.168.1.1 to 192.168.1.254 . |
| Contact your regional L-ACOUSTICS Application Engineer to obtain a valid response to the challenge below, and enter it within 48 hours to reset protection.                |
| Challenge<br>1050.0198cb                                                                                                    |
| Response<br>Enter Response here                                                                                                    |
|                                                                                                    |
| OK Cancel                                                                                                    |

- 3. L-Acoustics に連絡し、アプリケーションエンジニアに Callenge フィールドで生成されたコード(リセットを申し込むための文字 列)を伝えます。
- 4. 連絡から 48 時間以内に L-ACOUSTICS のアプリケーションエンジニアから提供される Response (リセットを実行するための文字 列)を入力し、OK をクリックしてください。

### 結果

すべてのパスワードと PIN コードがリセットされます。

# 保護されたユニットのファームウェアアップデート

### 手順

- セッティングプロテクションを無効にします。
   セッティングプロテクションの無効化の手順(P.6)を参照してください。
- 2. ファームウェアをアップデートします。 LA Metwork Managerのヘルプを参照してください。
- ファームウェアアップデートが完了したのち、セッティングプロテクションを有効にします。 セッティングプロテクションの有効化の手順(P.4)を参照してください